## Übersicht

Beim ersten Start von owncloud wird die Oberfläche wie die folgende Aussehen

## ×

Auf der linken Seite befinden sich die Einträge für die verschiedenen Möglichkeiten

- <u>Dateien</u>: Hier können Daten gespeichert und geteilt werden ähnlich wie bei DropBox, SkyDrive oder iCloud.
- <u>Kalender</u>: Hier werden alle Kalender angezeigt und verwaltet. Neue Kalender, Kalenderfarben, Kalendereinträge und –änderungen werden hier gemacht
- <u>Kontakte</u>: Auch alle Kontaktdaten des Handys lassen sich über owncloud speichern, verwalten, abgleichen oder teilen
- <u>Aufgaben</u>: Aufgaben sind digitale ToDo-Listen (Keine gelben Zettel mehr am Kühlschrank). Auch diese lassen sich mit dem Handy synchronisieren.
- <u>Bilder</u>: sollten irgendwelche Bilder unter Dateien hochgeladen worden sein, werden sie hier in einer Gallery angezeigt.

From: https://howto.psync.de/ - **Howto** 

Permanent link: https://howto.psync.de/doku.php/web-oberflaeche/uebersicht?rev=1394043043

Last update: 2020/08/03 20:29

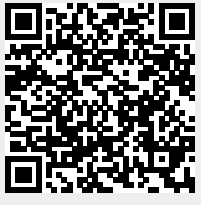